# ಕರ್ನಾಟಕ ರಾಜ್ಯ ಪೊಲೀಸ್ ಇಲಾಖೆ Karnataka State Police ದೂರು ದಾಖಲಾತಿಗಾಗಿ ಅರ್ಜಿ Complaint Registration

Step 1: Go to sevasindhu.karnataka.gov.in website and click on Departments & Services.

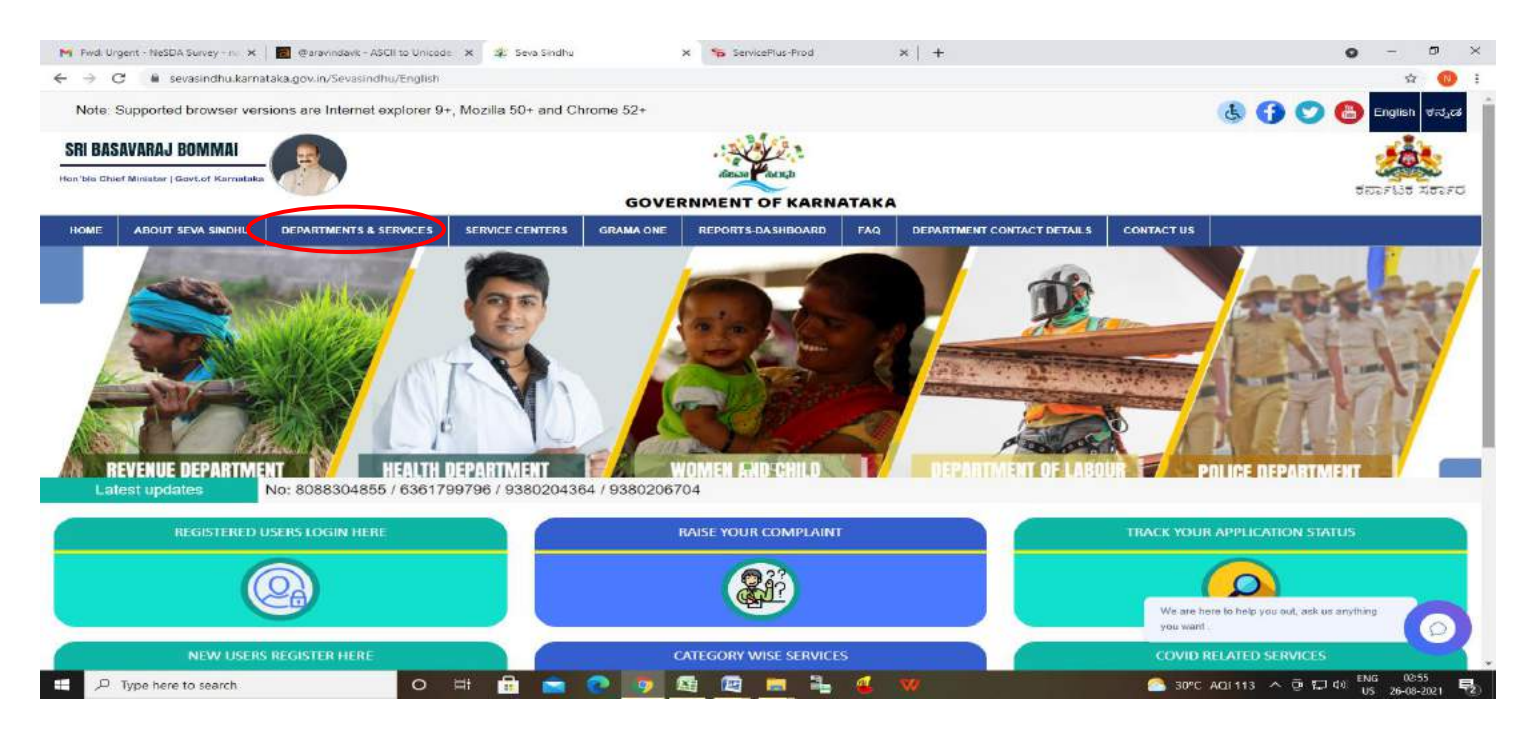

**Step 2:** Click on <u>Karnataka State police</u> and select <u>Complaint Registration</u>. Alternatively, you can search for Complaint Registration in the <u>search option</u>.

|                                |                        |                   |             | SEVA SI                        | NDH         | L                    |                            |                         | English a a a a |
|--------------------------------|------------------------|-------------------|-------------|--------------------------------|-------------|----------------------|----------------------------|-------------------------|-----------------|
|                                |                        |                   |             | GOVERNMENT O                   | FKAR        |                      |                            |                         | Berso Par       |
| ರ್ನಾಟಕ ಸರ್ಕಾರ                  |                        |                   |             |                                |             |                      |                            |                         |                 |
| ME ABOUT SEVA SINDHU           | DEPARTMENTS & SERVICES | SERVICE CENTERS G | SRAMA ONE   | REPORTS-DA SHBOARD             | FAQ         | DEPARTMENT CONTACT I | DETAILS CONTACT            |                         |                 |
|                                | 111 a                  |                   |             |                                |             |                      | Search Service             | Q X                     |                 |
| + Kernataka Niravari Nigam Lir | nited                  |                   | + Karnataka | State Diploma in Nursing Exa   | amination B | oard                 | + Karnataka State Pollutio | n Control Board (KSPCB) |                 |
| + Kamataka Public Service Co   | mission                |                   | + Kornataka | State Fire and Emergency Se    | rvices      |                      | + Kamataka State Road T    | ansport Corporation     |                 |
| + Karnataka Sium Developmen    | t Roard                |                   | + Kamataka  | State Law University           |             |                      | + Karnataka Stalo Waroho   | using Corporation       |                 |
| + Karnataka State Archives De  | partment               | 1                 | + Karnataka | State Nursing Council          |             |                      | + Krishna Bhagya Jala Ni   | yam Limited             |                 |
| + Karnataka State Department   | of Agriculture (KSDA)  |                   | — Karnataka | State Police                   |             |                      | + Labour Department        |                         |                 |
|                                |                        |                   | 1           |                                |             |                      |                            |                         |                 |
|                                |                        |                   | Indian PC0  | C                              |             |                      |                            |                         |                 |
|                                |                        |                   | Foreign PC  | 5C                             |             |                      |                            |                         |                 |
|                                |                        |                   | Temporary   | License for Sale of Cracke     | ers         |                      |                            |                         |                 |
|                                |                        |                   | Transport   | ired for setting up of petrole | eum, diese  | & Naphtha, Sale,     |                            |                         |                 |
|                                |                        |                   | Complaint   | Designation                    |             |                      |                            |                         |                 |

# Step 3: Click on Apply online.

| Minbox - nageshnmedcs@gma 🗙   🔯 FREE Kannada Type                                                                                                    | ng   Englis 🗴   🙎 SAKALA                                                            | 🗙 📔 📔 KGSC Reports              | 🗙 📔 🖀 ServicePlus Credentials - Go | o 🗴 🕸 Seva Sindhu | × +            | • - □ ×                      |
|----------------------------------------------------------------------------------------------------|-------------------------------------------------------------------------------------|---------------------------------|------------------------------------|-------------------|----------------|------------------------------|
| $\leftrightarrow$ $\rightarrow$ C iii sevasindhu.karnataka.gov.in/Sevasin                                                                                                    | dhu/DepartmentServices                                                              |                                 |                                    |                   |                | 🖈 🔞 i                        |
| Note: Subprinted bioxiser versions and alternat                                                                                                    | exerciter 9+ Marine 50- and 0                                                       | none Str.<br>Complaint Registra | ation                              | ×                 | 800            | and shareful of              |
| Elig                                                                                                    | jibility: NA                                                                        |                                 |                                    |                   |                |                              |
|                                                                                                    | plication Fee : NA                                                                  |                                 |                                    |                   |                |                              |
| Ser<br>Del<br>Pro                                                                                                    | vice Charge (Free for Online Subm<br>Ivery Time (Days) : NA<br>cedure for applying: | ission) : NA                    |                                    |                   |                |                              |
| NA Control of Pages Descent Company (                                                                                                    |                                                                                     |                                 |                                    |                   |                |                              |
| Constraints and the second second sec |                                                                                     |                                 |                                    | Apply Online      | >              |                              |
| <ul> <li>A Remetalate trials (Separation of privations) and State ( -</li> </ul>                                                                                                    |                                                                                     |                                 |                                    |                   |                |                              |
|                                                                                                    |                                                                                     |                                 |                                    |                   |                |                              |
| OALRight Residue Provinci In 1                                                                                                    |                                                                                     |                                 |                                    |                   |                |                              |
|                                                                                                    |                                                                                     |                                 |                                    |                   |                |                              |
| Type here to search                                                                                                    | o 🗄 🖶 🖻                                                                             | 0 0 🛍 🛍 🗖                       | <b>≧ ≰ <u>₩</u></b>                | 🌧 28°C /          | AQI115 ^ @ 賍 4 | 0 ENG 02:47<br>US 27:08-2021 |

Step 4: Enter the username, password/OTP, captcha and click on Log In button.

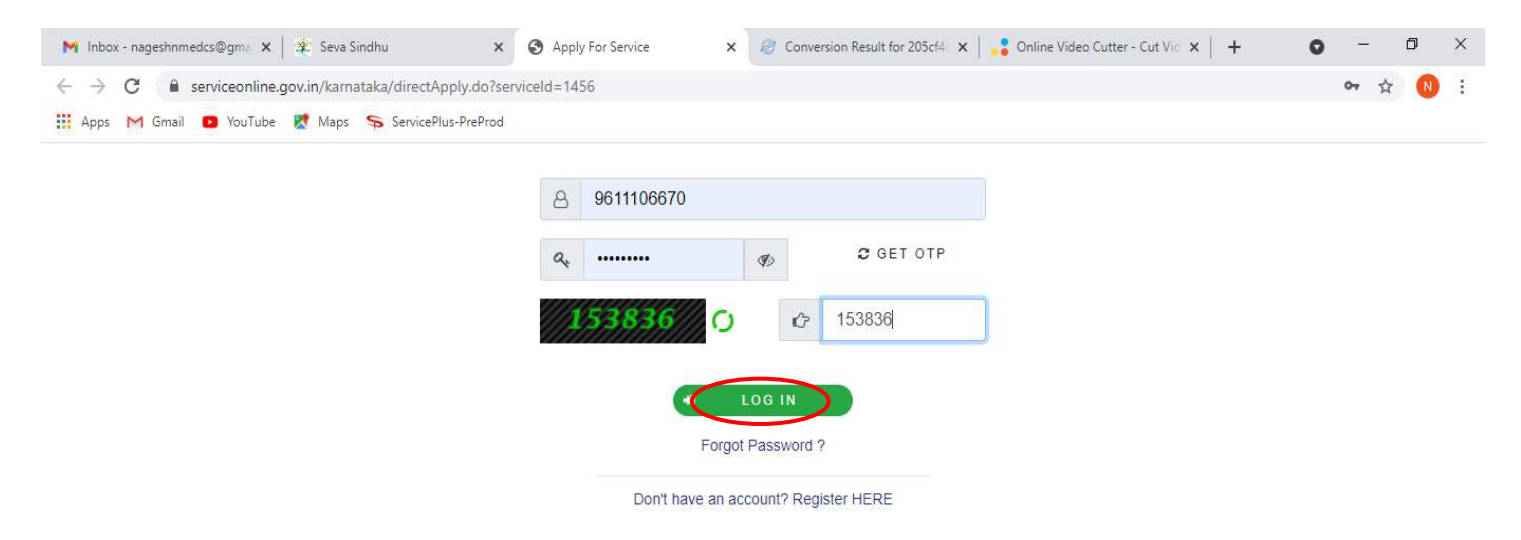

Activate Windows Go to Settings to activate Windows.

| ${\cal P}$ Search for anything | 0 | Ξi | 0 | <b>1</b> |  | 0 | C | ● 早 4% 11:51 AM<br>5/17/2021 | 5 |
|--------------------------------|---|----|---|----------|--|---|---|------------------------------|---|
|                                |   |    |   |          |  |   |   |                              |   |

# Step 5: Fill the Applicant Details.

|                                                                                                    | x ServicePlur X ServicePlur X                                                                                                    | ≆ Seva Sinci ×   ₩ second<br>o?serviceId=520005&capplySource<br>Departions 		 ② Caste Log  | tion ×   ඞ (3) W<br>ce=home&UUID=a)<br>S&P Int Ques ⊠   | ats: X Suideline: X<br>3626fb7-2d1c-4676-92b9-a<br>5&T Int Ques I Meet       | <ul> <li>FAQs - Infi</li> <li>ab 716d2112e58(</li> <li>Zimbra \$\$ Ca</li> </ul> | × +<br>Q ☆ +<br>b <del>%</del> SevaSinc | •) 🔹    |        | Reading lis |
|----------------------------------------------------------------------------------------------------|----------------------------------------------------------------------------------------------------|--------------------------------------------------------------------------------------------|---------------------------------------------------------|------------------------------------------------------------------------------|----------------------------------------------------------------------------------|-----------------------------------------|---------|--------|-------------|
| Service<br>Metadata-based integrated e                                                                | PIUS<br>Service Delivery Framework                                                                                                    |                                                                                            |                                                         |                                                                              | F                                                                                | Themes = Langu                          | age - 🜡 | Bindus | bree 5 N =  |
| Manage Profile        CC Apply for services        Wew Status of Application        Messages & Alerts |                                                                                                    | ಕನ<br>F<br>ದೂ<br>Applicati                                                                 | ರ್ಕಾಟಕ ರಾಜ<br>(arnataka Sta<br>ರು ದಾಖಲಾ<br>ion for Comp | ್ಯ ಪೊಲೀಸ್<br>ate Police<br>ತಿಗಾಗಿ ಅರ್ಜಿ<br>laint Registration                |                                                                                  |                                         |         |        |             |
|                                                                                                    | Complainant Personal Details / ದೂರ<br>Applicant Name/ಅರ್ಜಿದಾರರ ಹೆಸರು -<br>Email ID/ಇ-ಮೇಲ್- ಐಡಿ -<br>Relation Type/ಸಂಬಂಧದ ವಿಧ<br>Date of Birth/ಹುಟ್ಟಿದ ದಿನಾಂಕ -<br>Identity Details/ಗುರುತಿನ ವಿವರಗಳು | ವಾದದ ವೈಯಕ್ತಿಕ ವಿವರಗಳು<br>Bindushree S N<br>Test@gmail.com<br>Please Select<br>03/06/1997 ₪ | Mobil<br>Land<br>Relat                                  | lo No./ಮೊಬ್ಕೆಲ್ ಸಂಖ್ಯೆ<br>line No./ಸ್ಕಿರ ದೂರವಾಣಿ ಸಂ<br>ive Name/ಸಂಬಂಧಿಯ ಹೆಸರ | 9999999<br>35<br>50<br>50                                                        | 999                                     |         |        |             |

Step 6: Verify the details. If details are correct, select the checkbox ("I agree") & Submit.

| 📰 Seva Sindhu 🛛 🗙   | ServicePlus-Police Verification × +                                                                  |                                                                                                    | - 5 ×          |
|---------------------|----------------------------------------------------------------------------------------------------|----------------------------------------------------------------------------------------------------|----------------|
| € → C @             | 0 🔒 https://serviceonline.gov.in/ka                                                                  | amataka/renderApplicationForm.do?serviceId=960014&applySource=home&UUID=fece18b8-1508-40a9-9791 🚥 😒 🟠                                                                                                    | II\ 🖾 📽 🖻 Ξ    |
|                     | Email / ಇ-ಮೇಲ್                                                                                       | sdឱ្យgmail, com                                                                                                    | ^              |
|                     | Declaration/බැං(කින්                                                                                 |                                                                                                    |                |
|                     | l hereby declare that the partice<br>ಘೋ(ಷಿಸುತ್ತೇನೆ.<br>Disclaimer: if uploaded docume<br>🗹 i Agree " | ulars furnished in this form are true to the best of my knowledge/ಈ ಅರ್ಜಿಯಲ್ಲಿ ನಾನು ಒದಗಿಸಿರುವ ಎಲ್ಲಾ ವಿವರಗಳು ಸತ್ಯವಾಗಿರ<br>ents mismatch with the entered data, Department may reject your application.    | ುತ್ತವೆ ಎಂದು    |
|                     |                                                                                                    | Word verification                                                                                                    |                |
|                     |                                                                                                    |                                                                                                    | Close 😂 Reset  |
|                     |                                                                                                    |                                                                                                    |                |
|                     |                                                                                                    | Sits is technically designed, hosted and maintained by National Informatics Centre<br>Contents on this website is owned, updated and managed by the Ministry of Panchayati Raj<br>POWERED BY SERVICEPLUS |                |
| Type here to search | 0 #                                                                                                  |                                                                                                    | D ENG 03:24 PM |

**Step 7**: A fully filled form will be generated for user verification, if have an corrections click on **Edit** option, otherwise processed to **Attach annexure** ..

| 😰 Seva Sindhu      | 🗙 🛸 ServicePlus- Complaint Registri 🗙 🚉 Seva Sindhu | 🛪 🌀 english to kannada translator 🗙 🕂 |                  | - ø ×       |
|--------------------|-----------------------------------------------------|---------------------------------------|------------------|-------------|
| (←) → ୯ ଇ          | 0 🖨 https://serviceonline.gov.in/karnataka/app      | lyPageForm.do                         | E 🖾 🕁            | IIN 🖾 📽 🖻 🗏 |
|                    | Mobile No strend of North :                         | 7894561230                            |                  | 1           |
|                    | Email D/G-ಮ(C*- ಐಡಿ :                               | sd@gmail.com                          |                  |             |
|                    | Date of Birth/ಹುಕಿತ್ಯಿದ ದಾರಾಂಕ :                    | 12/06/1996                            |                  |             |
|                    | ldentity Details/ಗುರುತಿನ ವಿವರಗಳು                    |                                       |                  |             |
|                    | Nationalityರಾಷ್ಟ್ರೀಯತೆ                              | India                                 |                  |             |
|                    | ID Typeಗುರುತಿನ ವಿಧ                                  | Any Other                             |                  |             |
|                    | Present Address Details/ಹಾಲಿ ವಿಳಾಸದ                 | ವಿವರಗಳು                               |                  |             |
|                    | Village/Town/City / mysb/e863_tra/idrid             | BANGALORE                             |                  |             |
|                    | Country/Citel :                                     | India                                 |                  |             |
|                    | State/cs tog                                        | Karnataka                             |                  |             |
|                    | District/MdS                                        | Bengaluru City                        |                  |             |
|                    | Police Station / බුවේදාද මෙන්                       | Adugedi PS                            |                  |             |
|                    | Same for Permanent Address / ಖಾಯಂ ವಿಳಾಸ ವ           | ಸಲಿನಂತೆ: Yes / ಹೌದು                   |                  |             |
|                    | Permanent Address Details/ಖಾಯಂ                      | ಾಸ ವಿವರಗಳು                            |                  |             |
|                    | Village/Town/City/ಗ್ರಾಮ/ಪಟ್ಟಿಣ/ನಗರ:                 | BANGALORE                             |                  |             |
|                    | Country/Cited :                                     | India                                 |                  |             |
|                    | Statotoeten                                         | Karnataka                             |                  |             |
|                    | District/800, :                                     | Bengaluru City                        |                  |             |
|                    | Police Station / නිපථැන් පතේ :                      | Adugodi PS                            |                  |             |
|                    | Counterparty Present Address Details/3              | ಂಟರ್ಪಾರ್ಟಿ ಹಾಲಿ ವಿಳಾಸ ವಿವರಗಳು         |                  |             |
|                    | Vilage/Town/Dity / masta/ed63_ea/strid              | BANGALORE                             |                  |             |
| T P Type here to s | search O 🗟 🦱                                        |                                       | 🚛 🚯 👩 🧔 💿 31°C - |             |
|                    |                                                     |                                       |                  | 01-06-2021  |

# Step 8: Click on Attach Annexure.

| 😰 Seva Sindhu 🛛 🗙 🦐 S | Servio | tePlus-Police Verification X                                                                                                    |                                                                                                    |           |     |        |                        | -           | 6                 | ×   | ſ |
|-----------------------|--------|----------------------------------------------------------------------------------------------------|----------------------------------------------------------------------------------------------------|-----------|-----|--------|------------------------|-------------|-------------------|-----|---|
| (←) → C @             | 0      | https://serviceonline.gov.in/karnataka/applyPageForm.                                                                                     | da                                                                                                    | Þ         |     | • 🖾    | 公 III                  | ۵           | C U               | =   |   |
|                       |        | Mobile No / al.walger xloadg                                                                                                    | 7894561230                                                                                                    |           |     |        |                        |             |                   |     | 4 |
|                       |        | Email / ಇ-ಮೇಲ್:                                                                                                    | sd@gmail.com                                                                                                    |           |     |        |                        |             |                   |     |   |
|                       |        | HiddenLGD                                                                                                    | City Office(Police Gifes- Bengaluru City )                                                                                                    |           |     |        |                        |             |                   |     |   |
|                       |        | Declaration/ಫೆು@ೇಷಣೆ                                                                                                    |                                                                                                    |           |     |        |                        |             |                   |     |   |
|                       |        | I hereby declare that the particulars furnished in this form are true<br>Disclaimer: If uploaded documents mismatch with the entered date | to the best of my knowledge(ಈ ಅರ್ಜಿಯಲ್ಲಿ ನಾನು ಒದಗಿಸಿರುವ ಎಲ್ಲಾ ವಿವರಗಳು ಸತ್ಯವಾ<br>a, Department may reject your application.                                                                              | ಗಿರುತ್ತವೆ | ୶୦ଌ | හුණු ( | <u>ಹಿಸುತ್ತೇನೆ.</u>     |             |                   |     |   |
|                       |        | lAgree                                                                                                    | Yes                                                                                                    |           |     |        |                        |             |                   |     |   |
|                       |        | Additional Details                                                                                                    |                                                                                                    |           |     |        |                        |             |                   |     |   |
|                       |        | Apply to the Office                                                                                                    | City Office(Police Cities- Bengaluru City )                                                                                                    |           |     |        |                        |             |                   |     |   |
|                       |        | Draft Reference No :                                                                                                    | Draft_PO0145/2021/03164                                                                                                    |           |     |        |                        |             |                   |     |   |
|                       | 31     | /5/2021 03:24:53 IST                                                                                                    |                                                                                                    |           |     |        | http://serviceonli     | ne.govi     | n/karnstak        | ka  |   |
|                       |        |                                                                                                    | 🖹 Attach Annexure 🖹 🖻 Edit 🛛 Cano                                                                                                    | el        | co  | lick ł | ere to initiate new ap | plica       | tion              |     |   |
|                       |        | 222                                                                                                    |                                                                                                    |           |     | w 8    |                        |             |                   |     |   |
|                       |        | MINISTRY OF PANCHAYATI                                                                                                    |                                                                                                    |           |     |        | PMINDIA                |             |                   |     |   |
|                       |        |                                                                                                    | Site is technically designed, hosted and maintained by National Informatics Centre<br>Contents on this website is owned, updated and managed by the Ministry of Panchayati Ru<br>POWERED BY SERVICEPLUS | 5         |     |        |                        |             |                   | *** |   |
| P Type here to search |        | O E: 🌍 💽 📰                                                                                                    | 💼 💼 🦉 🟮 🕨 🔿 🔍 🜌 🚳 🔊                                                                                                    |           |     |        | 🙆 30°C \land 🛳 K3 EN   | G 03<br>31- | :25 PM<br>05-2021 | 5   | Í |

| 🗿 Seva Sindhu 🔷            | < <b>\$</b> \$ | ervicePlus-Police Ventication X                          |                                                                      |                                                                         | - ø ×                    |
|----------------------------|----------------|----------------------------------------------------------|----------------------------------------------------------------------|-------------------------------------------------------------------------|--------------------------|
| € → ℃ @                    | 1              | 🕑 🚔 https://serviceonline.gov.in/karnataka/editViewAnnex | ure.do                                                               | ··· 🗵 🏠                                                                 | IIN 🗉 📽 🖻 🗏              |
| Serv<br>Metodata-based     | VIC            | ePlus<br>eService Delivery Framework                     |                                                                      |                                                                         |                          |
| Menu                       |                |                                                          |                                                                      | <b>p</b> ⊐ Themes                                                       | *Language - 👗 Shilpa V * |
| 👹 Manage Profile           | ¢.             | ATTACH ENCLOSURE(S)                                      |                                                                      |                                                                         |                          |
| 0° Apply for services      | ۰.             | Enclosure(s):                                            |                                                                      |                                                                         |                          |
| View Status of Application | ×              | Type of Enclosure                                        | Enclosure Document *                                                 | File/Reference *                                                        |                          |
| Messages & Alerts          | ¢              | Photograph *<br>Identity and Address Proof *             | Passport size photo of the applicant Document Format Driving Licence | Browse karnataka.jpg     Fetch from DigiLocker     Browse jpegimage.jpg | Scan                     |
|                            |                | MINISTRY OF PARCEA VA                                    |                                                                      |                                                                         |                          |
| P Type here to searc       | :h             | o 🗉 🧔 💽 🔚                                                | 😑 🗄 🦉 🟮 🖪 O 🗿 🌌                                                      | 🔰 🍯 🦉 🍈 30°C 🔨                                                          |                          |

Step 9: Attach the annexure and click on Save Annexure.

**Step 10:** Savedannexure will be displayed and click on <u>eSign andSubmit</u> to proceed.

| ← → C                             | nataka/editSaveAnnexure.do                                                                               |                                                                                                    | v o 🗕 oran o 🗠                                      |                                   | 익 ☆ 🖘 🍖         | 1 <b>* 3</b> E |
|-----------------------------------|----------------------------------------------------------------------------------------------------|----------------------------------------------------------------------------------------------------|-----------------------------------------------------|-----------------------------------|-----------------|----------------|
| M Gmail 🙆 freeCode 🕲 employee api | Seva Sindhu 5 🚹 Revenue                                                                                  | Toperations 🚱 Caste Log 🚺 S&F                                                                                | Int Ques 😫 S&T Int Ques 🚺                           | 🛚 Meet 🛛 Zimbra 🦐 Cab             | i 뿇 Seva Sindhu | Reading list   |
| Decl<br>I he<br>Disr              | laration/ಫೆರ್ಲೋಷಣೆ<br>reby declare that the particulars furnish<br>claimer: If uploaded documents mismat | ed in this form are true to the best of my knowledge<br>tch with the entered data, Department may reject you | ಈ ಅರ್ಜಿಯಲ್ಲಿ ನಾನು ಒದಗಿಸಿರುವ ಎಲ್ಲಾ<br>r application. | ್ಲ ವಿವರಗಳು ಸತ್ಯವಾಗಿರುತ್ತವೆ ಎಂದು ಕ | ಜೋಷಿಸುತ್ತೇನೆ.   |                |
| I Ag                              | ree :                                                                                                    | Yes                                                                                                    |                                                     |                                   |                 |                |
| hidd                              | len of dob :                                                                                             | 08-01-1997                                                                                                   |                                                     |                                   |                 |                |
| Ann                               | exure List                                                                                               |                                                                                                    |                                                     |                                   |                 |                |
| 1)                                | Identity Proof                                                                                           | Driving Licence                                                                                              |                                                     |                                   |                 |                |
| Addi                              | itional Details                                                                                          |                                                                                                    |                                                     |                                   |                 |                |
| App                               | ly to the Office                                                                                         | Karnataka State Police (STA                                                                                  | E)                                                  |                                   |                 |                |
| Draf                              | t Reference No :                                                                                         | PO801 \$210000038                                                                                            |                                                     |                                   |                 |                |
|                                   |                                                                                                    |                                                                                                    |                                                     |                                   |                 |                |
|                                   |                                                                                                    |                                                                                                    | es                                                  | ign and Submit 3 Ca               | ncel            |                |
|                                   |                                                                                                    |                                                                                                    |                                                     |                                   |                 |                |
|                                   | MINIST                                                                                                   | RY OF PANCHAYATI RAJ                                                                                         | data.gov (i)                                        | 🟦 🧟 Deliy 🚦                       | PMINDIA         |                |
|                                   |                                                                                                    |                                                                                                    | X: DE                                               | A 32°C Partly suppy               |                 | 4:30 PM        |

**Step 11:** Click on I agree with above user consent and eSign terms and conditions and Select authentication type to continue and Click on OTP

| 🙎 Seva Sindhu 🛛 🗙 !   | ServicePlus-PoliceVerification X +                                                                                                    |                                                      | - 8 ×                  | ¢. |
|-----------------------|----------------------------------------------------------------------------------------------------|------------------------------------------------------|------------------------|----|
| € → C @               | 🛛 🗎 https://serviceonline.gov.in/kamataka/editSaveAnnexure.do                                                                                                    | E ··· ⊽ ☆ II\ ①                                      | C 🗉 🕄                  | -  |
|                       | Intentity doctate that the particulars futurated in this form are more the bend of my knowledge(th establishing, such a state of the particular).       Consent Authentication Form         I Agreer       Consent Authentication Form       Image: Consent Authentication Form         I Agreer       I hereby state that I have no objection in authenticating myself with Aadhaar based authentication system and consent to providing my Aadhaar number along with the authentication details for the purposes of availing "Police Verification Certificate for Institutions/companies/Acid_rid_ol_de/dr_did_ol_de/dr_did_de/dr_did_de/dr_di | tid ootbuikerdaguugrat<br>k<br>e<br>i<br>i<br>Cancel |                        |    |
|                       | Select authentication type to continue<br>OPP Do Anticad Document<br>File in the set of the second and mental and ky the Anal Balance (in a Cardie<br>Contacts in this webbits is owned, spol and and menaged by the Majoracy of Panchaysti Raj<br>POWERT (or article THUS                                                                                                    | PMINDIA                                              |                        |    |
| D Type here to search | он 🎯 😋 🚍 💼 🥼 🦉 🚯 🔿 🚺 🜌                                                                                                    | 🧿 30°C 🗠 🖨 🖾 ENG                                     | 03:27 PM<br>81-05-2021 |    |

#### Step 12: Enter Aadhaar Number and click on get OTP.

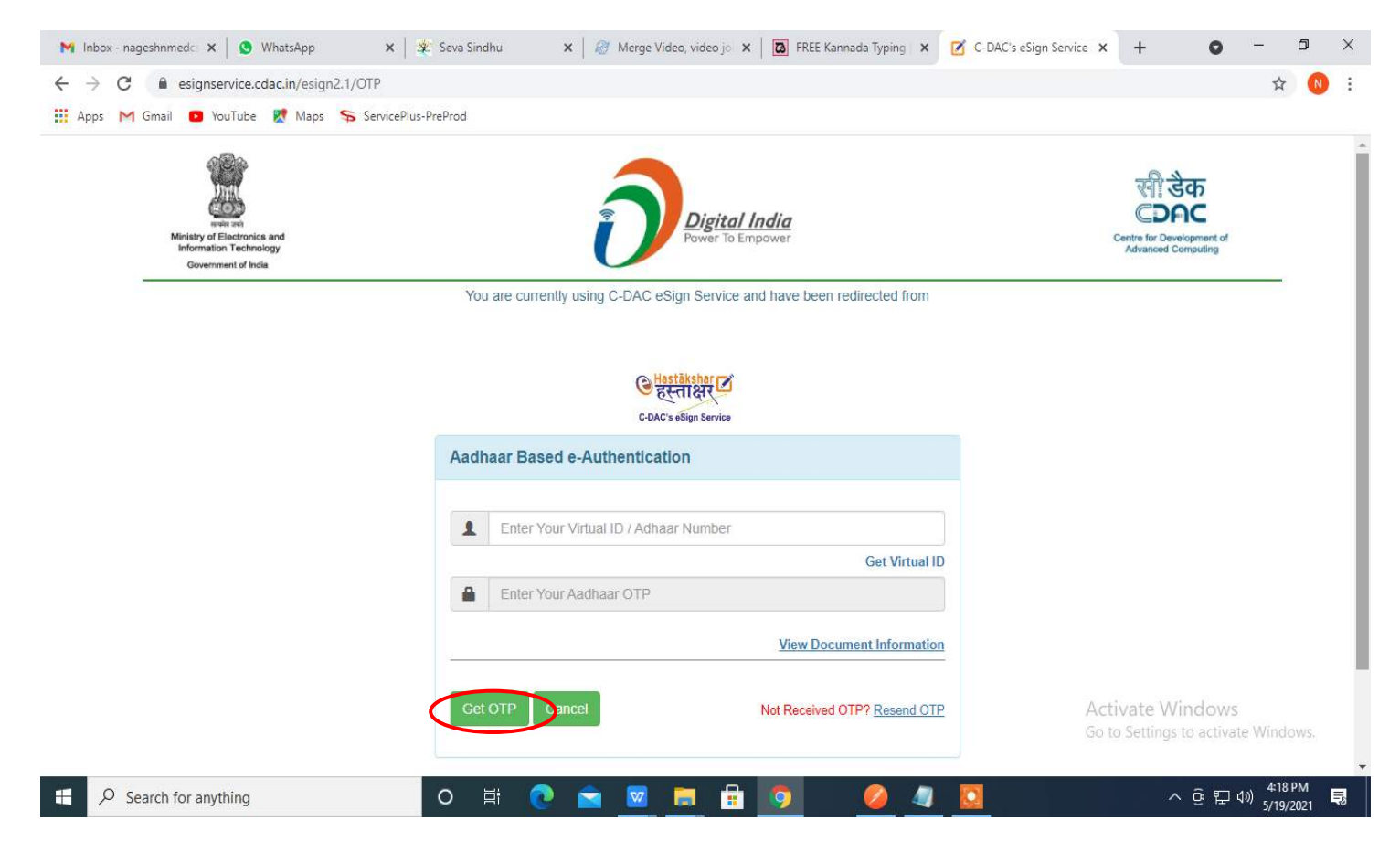

Step 13: Enter OTP and click on Submit.

| - → C                                                                                        |                                                                            | 야 ☆ 🚫                                                               |
|----------------------------------------------------------------------------------------------|----------------------------------------------------------------------------|---------------------------------------------------------------------|
| 🛿 Apps M Gmail 👩 YouTube 🛃 Maps 🦐 ServicePlus-F                                              | reProd                                                                     |                                                                     |
| Mickely of Encourses and<br>Mickely of Encourses and<br>Software, and<br>Government of ineta | Digital India<br>Power To Empower                                          | स्तीः डेक<br>CDEC<br>Carte for Development of<br>Advanced Computing |
|                                                                                              | You are currently using C-DAC eSign Service and have been redirected from  |                                                                     |
|                                                                                              | ि हरना क्षेत्र का<br>CRACE office<br>Aadhaar Based e-Authentication        |                                                                     |
|                                                                                              | 472245377750                                                               |                                                                     |
|                                                                                              | Get Virtual ID                                                             |                                                                     |
|                                                                                              | I have read and provide my <u>consent</u> <u>View Document Information</u> |                                                                     |
|                                                                                              |                                                                            |                                                                     |
| (                                                                                            | Submit Dancel Not Received OTP? Recent OTP                                 | Activate Windows<br>Go to Settings to activate Windows.             |
|                                                                                              |                                                                            |                                                                     |

**Step 14:** After **Submit** is successful, acknowledgement will be generated. Acknowledgement consists of applicant details, application details and the payment details for applicant's reference.

| WP5 Office  | 🕎 RD 1535210000735 (1).pdF 👘 👳 🔹       | PO8015210000050.pc      | # P08025210000020.pdf                                                                                                    | F PC0125210000005.pdf                                                                                                    |            | 🔄 🤇 🤤 🔄 🖂 🕢 🖂                                         |
|-------------|----------------------------------------|-------------------------|----------------------------------------------------------------------------------------------------|----------------------------------------------------------------------------------------------------|------------|-------------------------------------------------------|
| = Menu 🗸 🕑  | B B B B B B B B B B B B B B B B B B B  | Comment (Edit) P        | age Protect Tools                                                                                                    |                                                                                                    |            | 2200: ~                                               |
| 🖞 Hand Tool | Edit Content * Change fluid * Crop Pag | ge Split Page Header an | d Footer * Background * Watermark * Link                                                                                                    | } [+]<br>k <sup>™</sup> Add Bookmark                                                                                                    |            |                                                       |
| D           |                                        |                         |                                                                                                    |                                                                                                    |            | - — к                                                 |
|             |                                        |                         |                                                                                                    |                                                                                                    |            |                                                       |
|             |                                        |                         | 92                                                                                                    |                                                                                                    |            | B                                                     |
|             |                                        |                         |                                                                                                    | and the second second sec |            |                                                       |
| 10          |                                        |                         | ಕರ್ನಾಟ                                                                                                    | ಕ ಸರ್ಕಾರ                                                                                                    |            |                                                       |
| Gr.         |                                        |                         | Sakala Acknowled                                                                                                    | dgement/హెహల స్వర్శవి                                                                                                    |            | P                                                     |
| a.          |                                        |                         | Office Name /ಕಛೇರಿ ಹೆಸರು                                                                                                    | Kamataka State Police/តរាទកសថ បទទូ ឃ្លឹន២៩ភ                                                                                                    |            | L4                                                    |
|             |                                        |                         | Sakala No/2000 Xo2                                                                                                    | P0012S210000005                                                                                                    |            | E                                                     |
| 4 <u>9</u>  |                                        |                         | Service Requested / Ditio33cd \$rc3                                                                                                    | Application For Complaint Of Lost Items -<br>Mobile/Document/Statiger/ cradidition for Static                                                                                                    |            | ė                                                     |
|             |                                        |                         | Applicant Name / MISE Dadd #203                                                                                                    | Harish Ravandra Kaddimani                                                                                                    |            | 75                                                    |
|             |                                        |                         | Applicant Address /entrcado aval                                                                                                    | test, lest<br>Benaskor City Kamataka 560021                                                                                                    |            | ±                                                     |
|             |                                        |                         | Mobile No /ವೊಬ್.ef ಸಂಭ.                                                                                                    | 999999999999                                                                                                    |            | 6                                                     |
|             |                                        |                         | Documents Submitted<br>/ದಾಖರಾತಿಗಳನ್ನುಪ್ನಲ್ಲಿಸದಮಾಹಿತಿ                                                                                                    | Type of document(s)<br>Attached<br>Identity Proof Passport                                                                                                    |            |                                                       |
|             |                                        |                         | Payment Status / 2023 33                                                                                                    | Not Applicable/ಅಪ್ರಯಸುವುದಿಲ್ಲ                                                                                                    |            |                                                       |
|             |                                        |                         | Payment Mode /aac3 20375                                                                                                    | Not Applicable/ಅಕ್ಷಯಸುವುದಿಲ್ಲ                                                                                                    |            |                                                       |
|             |                                        |                         | Transaction ID /යුස්සගේ හම                                                                                                    | Not Applicable/ဗရုတ်သည်ဆိုင်မှု                                                                                                    |            |                                                       |
|             |                                        |                         | Transaction Date and Time /রুরক্তরত চিজ্ঞাব                                                                                                    | Not Applicable ಅಸ್ವಯಸುವುದಿಲ್ಲ                                                                                                    |            |                                                       |
|             |                                        |                         | Transaction Relevence Number / ವೃವಹಾರ ಉಲ್ಲೇಖ<br>ಸಂಸ್ಥೆ (As applicable)                                                                                                    | Not Applicable ego size by                                                                                                    |            |                                                       |
|             |                                        |                         | Total Amount Paid ಗುಟ್ಟು ಪಾವತಿಸಿದ ಮೊಕ್ತ                                                                                                    | Not Applicable/ಅತ್ವಯಸುವುದಿಲ್ಲ                                                                                                    |            |                                                       |
|             |                                        |                         | Application Fee / estr sug                                                                                                    | Not Applicable/ಅತ್ವಯವುವುದಿಲ್ಲ                                                                                                    |            |                                                       |
|             |                                        |                         | Service Charge / නිස්ට නිර්                                                                                                    | Not Applicable/egob.scabbg                                                                                                    |            |                                                       |
|             |                                        |                         | Transaction Charge (goalad abb                                                                                                    | I NOT ADDIGIDIE BIG GODING                                                                                                    |            |                                                       |
|             |                                        |                         | 1. This service request will be processed with<br>Barrieg bet strateuricity;     2. You can check the status of this service re-<br>Imp/devealendlu karnataka.gov.in/, http://<br>http://devealendlu.karnataka.gov.in/ edges h | in 1 working days. ಈ ಸೇವೆಯ ಆರ್ಜಿಯನ್ನು 1 ತೆಲಸವ<br>quest on webste<br>ಹಡಿಡಿಸಿರ್ಜಾರ್ಗ. ಈ ಅರ್ಜಿಯ ಸ್ಥಿತಿ ಗಡಿಯನ್ನು ತಿಳಿಯಲು<br>ಸ್ಟ್ರಾಸಿಕೊಡಿಟ kar ric iv/ ವೆಚ್ಚಿಟ್ಟೆ ಲಾಗಿಸ್ ಆಗಿದೆ                                                                                                    |            |                                                       |
| Navigation  | IC ( 1/2 > 31                          | EE                      |                                                                                                    |                                                                                                    | 56 H B B 0 | ) 回口,70%                                              |
| 🗄 🔎 Тур     | be here to search                      | o ≓                     | 🔒 📄 💽 🎯 🖾 🕼                                                                                                    | 2 🗔 💺 💰 📧                                                                                                    |            | 28°C Rain ヘ 은 및 40 ENG 03:11     US 27:08-2021     집) |

# **Step 15: To**downloads the certificate, go to the **sevasindhu.karnataka.gov.in** and click on <u>Registered Users</u> <u>Login Here.</u>

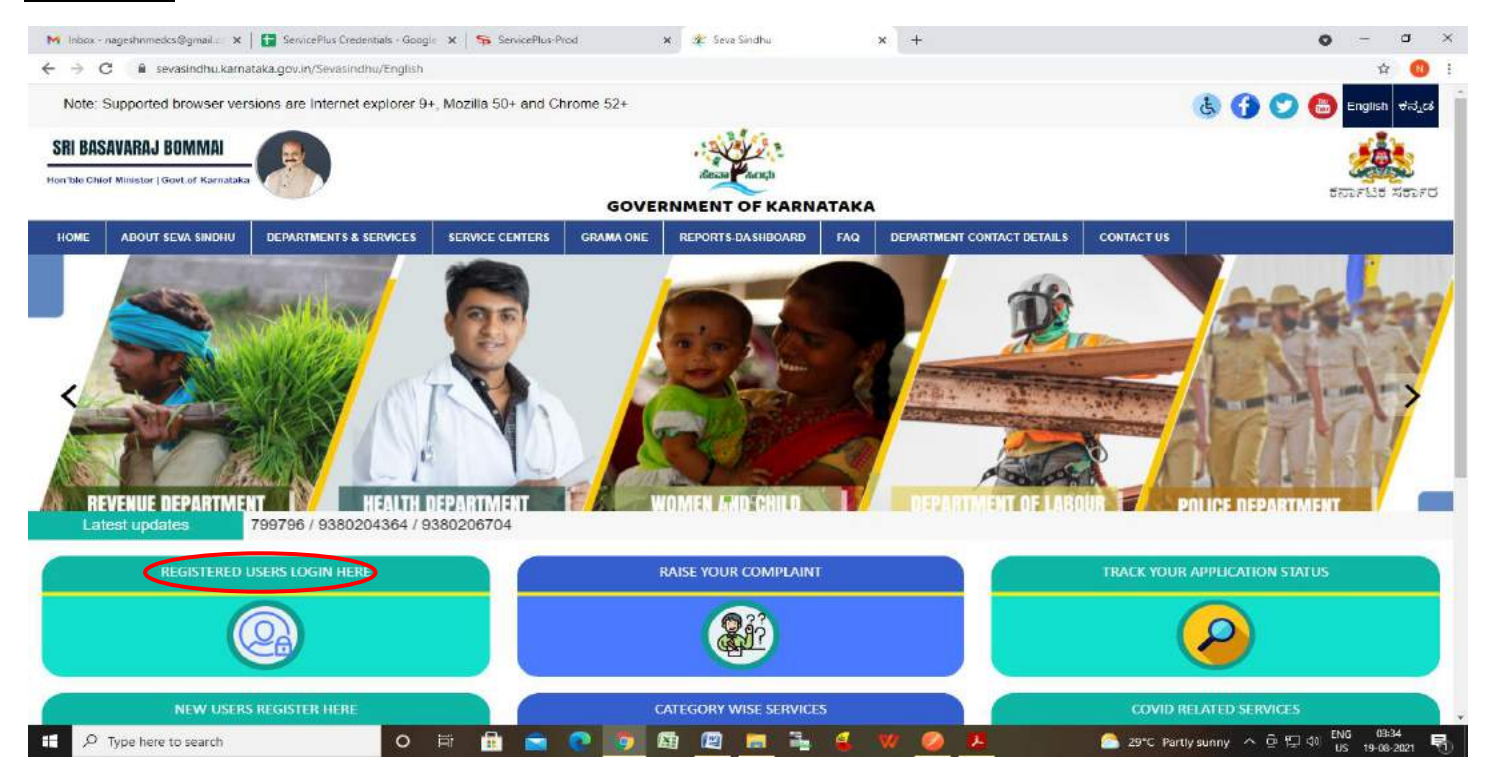

Step 16: Once the login page is open, enter your username, password/OTP, captcha and click on Submit.

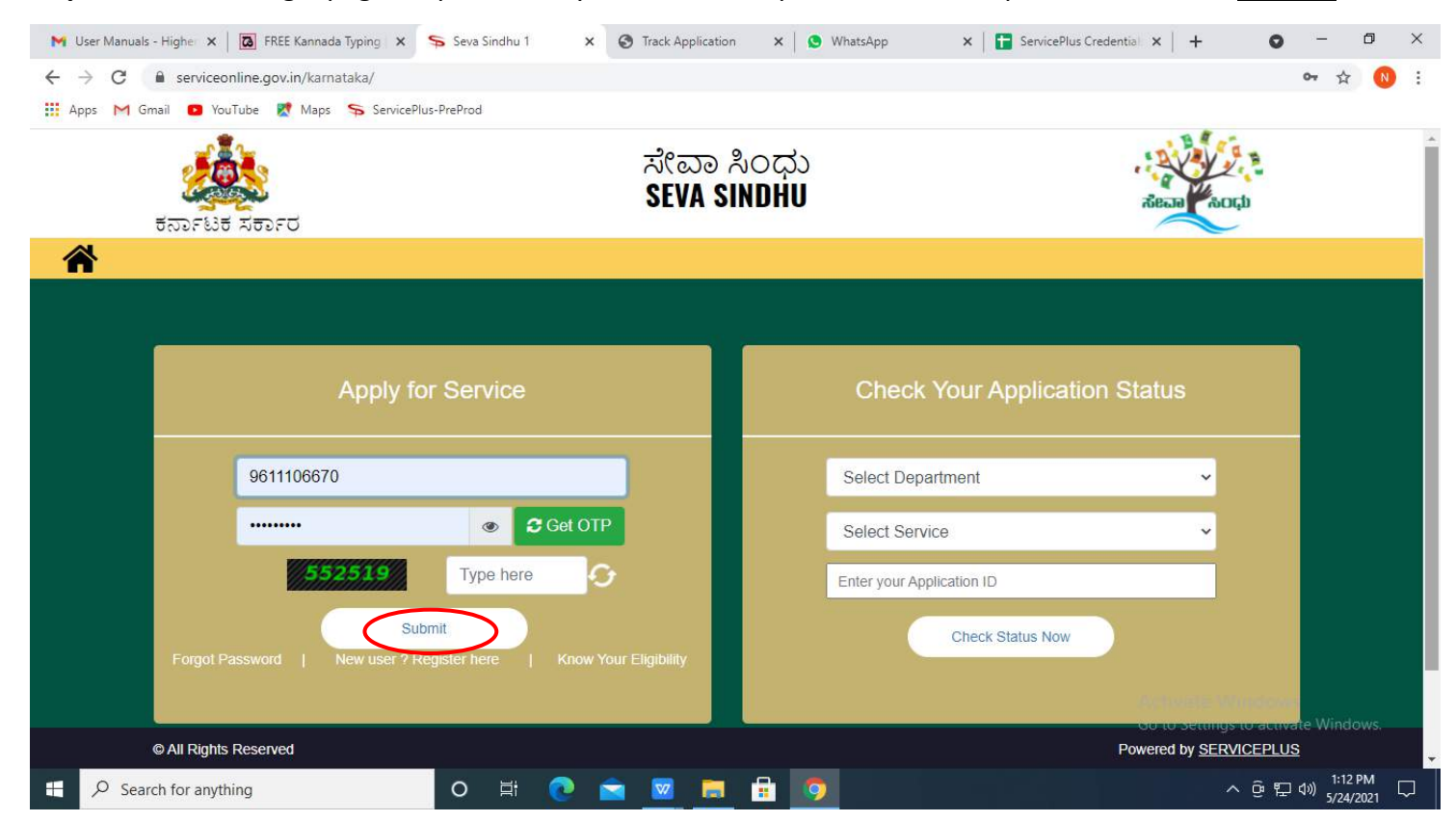

**Step 17:** Click on **View Status of Application --> Track application status**. Enter Application Reference Number (you can refer to Acknowledgment/SMS to get Application Reference Number) and click on **Get Data**.

| 附 inbox - nageshnmedcs@gma 🗙 📗 🖪                         | 🧟 FREE Kannada Typing   Englis 🗙 🔹 Seva Sinchu 🗙 🔕 WhatsApp 🗴 🦐 ServicePlus-Prod 🗙 - | + o - o ×                       |
|----------------------------------------------------------|--------------------------------------------------------------------------------------|---------------------------------|
| $\leftrightarrow$ $\rightarrow$ C is serviceonline.gov.i | v.in/kamataka/citizenServiceList.do                                                  | 🖈 🔞 i                           |
| 🏢 Apps M Gmail 💿 YouTube 🐰                               | 🐮 Maps 🦻 ServicePlus-PreProd                                                         |                                 |
| Service<br>Metadata-based Integrated of                  | d deservice Delivery Framework                                                       | woke state                      |
|                                                          |                                                                                      |                                 |
| 👹 Manage Profile 💦 🤇 🕻                                   | View Status Of Application / Track Application Status                                |                                 |
| 🕫 Apply for services 🛛 <                                 |                                                                                      |                                 |
| View Status of Application                               | From Date : 24/03/2021                                                               |                                 |
| • view status or Application                             | App Ref No.                                                                          |                                 |
| View Incomplete Application                              | ES0025210000027                                                                      |                                 |
| Revalidate Payment                                       |                                                                                      |                                 |
| Modify Submissions                                       |                                                                                      | Get Data                        |
| 🕶 Messages & Alerts 🛛 🔍                                  |                                                                                      |                                 |
|                                                          |                                                                                      | te Windows                      |
|                                                          |                                                                                      | PMINDIA                         |
| 🔲 🔎 Search for anything                                  | o e 💽 🖻 🔤 🛱 💿                                                                        | ^ 현 및 40) <sup>12≥56 PM</sup> 및 |

Step 18: Check Current Status of the application. If it is delivered, Click on Delivered.

| 附 Inbox - nageshnmedcs@gma 🗙 🛛 🖪                                    | FREE Kannada Typing   Englis 🗙   😤 Seva Sindhu       | 🗙 🛛 🔕 WhatsApp     | × ServicePlus-Prod          | × + • • - • ×                      |  |  |  |
|---------------------------------------------------------------------|------------------------------------------------------|--------------------|-----------------------------|------------------------------------|--|--|--|
| $\leftrightarrow$ $\rightarrow$ C $\blacksquare$ serviceonline.gov. | in/karnataka/applicationTrackStatus.do               |                    |                             | 🖈 📵 i                              |  |  |  |
| 👖 Apps M Gmail 💽 YouTube 🐰                                          | Maps 🦐 ServicePlus-PreProd                           |                    |                             |                                    |  |  |  |
| Menu                                                                |                                                      |                    |                             | 🏳 Themes 🔻 Language 🕶 🌡 Asha D J 👻 |  |  |  |
| 營 Manage Profile <                                                  | View Status Of Application / Track Application State | us                 |                             |                                    |  |  |  |
| 🕰 Apply for services 🛛 🔇                                            | From Date : 24/03/2021                               | To Date :          | 24/05/2021                  |                                    |  |  |  |
| 😬 View Status of Application 🗸 🗸                                    | 24/03/2021                                           |                    | 24/03/2021                  |                                    |  |  |  |
| Track application status                                            | App Ref No. ES002S210000027                          |                    |                             |                                    |  |  |  |
| View Incomplete Application                                         |                                                      |                    |                             |                                    |  |  |  |
| Revalidate Payment                                                  |                                                      |                    |                             | 🖺 Get Data                         |  |  |  |
| Modify Submissions                                                  |                                                      |                    |                             |                                    |  |  |  |
| <ul> <li>Messages &amp; Alerts</li> </ul>                           | Show 10 🗢 entries                                    |                    |                             | Search:                            |  |  |  |
|                                                                     | SNo 🛧 Service Name                                   | Application Refere | ence No 🔸 Submission Date 🙌 | Due Date 🙌 Current Status 🔸        |  |  |  |
|                                                                     | 1 Application for Death Certificate                  | ES002S210000027    | 20/05/2021                  | 21/05/2021 Delivered               |  |  |  |
|                                                                     | Showing 1 to 1 of 1 entries I Next Last              |                    |                             |                                    |  |  |  |
|                                                                     | Activate Windows                                     |                    |                             |                                    |  |  |  |
|                                                                     | ه ا مقعده                                            |                    |                             |                                    |  |  |  |
| € P Search for anything                                             | 0 🗄 💽 🖻                                              |                    |                             | へ ê                                |  |  |  |

# Step 19:Under Issue Document(s), click on Output Certificate.

| 😝 Inbox - nageshnmedcs@gma 🗙   🖪 FREE k                           | lannada Typ                | ng   Englis 🗙   🙊 Seva Sindhu | ×            | S WhatsApp                        | × 🗫 S     | ervicePlus-Prod | 3        | × +                                  | 0                             | -                                        | ٥           | × |
|-------------------------------------------------------------------|----------------------------|-------------------------------|--------------|-----------------------------------|-----------|-----------------|----------|--------------------------------------|-------------------------------|------------------------------------------|-------------|---|
| $\leftrightarrow$ $\rightarrow$ C ( $$ serviceonline.gov.in/karna | ataka/appl                 | cationTrackStatus.do#         |              |                                   |           |                 |          |                                      |                               | ☆                                        | 8           | 1 |
| 🚻 Apps M Gmail 😦 YouTube 👷 Maps                                   | S Servic                   | ePlus-PreProd                 |              |                                   |           |                 |          |                                      |                               |                                          |             |   |
| Service Metadota-based Integrated elser                           | <b>Liso</b><br>itatus of A | pplication                    |              |                                   |           |                 | ×        |                                      |                               | Contraction of the second                | 1           |   |
| Menu                                                              |                            |                               |              |                                   |           |                 |          |                                      |                               | 🌡 Ash                                    |             |   |
|                                                                   | Applica                    | tion Reference Number :       |              | ES002S210000027                   |           |                 | 1.5      |                                      |                               |                                          |             |   |
| 🕍 Managu Prolito 🤉                                                | Name of the Service :      |                               |              | Application for Death Certificate |           |                 | 11       |                                      |                               |                                          |             |   |
| 05 Apply for services c                                           | Applied By :               |                               |              | Asha D J                          |           |                 | 11       |                                      |                               |                                          |             |   |
| View Status of Application                                        | Application due Date :     |                               |              | 21/05/2021                        |           |                 | 11       |                                      |                               |                                          |             |   |
| <ul> <li>Track application status</li> </ul>                      |                            |                               |              |                                   |           |                 | 11       |                                      |                               |                                          |             |   |
| View tricomplete Application                                      | S.No.                      | Task Name                     | Form Details | Issued Document(s)                | Status    | Remarks         |          |                                      |                               |                                          |             |   |
| Revalidate Payment     Modify Submussions                         | 1                          | Application Submission        | View         | Acknowledgement                   | Completed | NA              |          |                                      | 19                            | GetDat                                   | 3           |   |
| Mossages & Allerts                                                | 2                          | Push application data to DB   | NA           | NI                                | Forwarded | View            |          |                                      |                               |                                          |             |   |
| 1 - / Mowele Ambanded Arts                                        | 3                          | Caliback Webservice           | NA           | Output Certificate                | Delivered | View            | -        | Searcht                              |                               |                                          |             |   |
|                                                                   | wins I to 1                | of t-entries                  |              |                                   | ł         | Clo             | se<br>Go | Date<br>Stivate Win<br>to Settings t | Cirren<br>ndows<br>o activate | nt Status<br>mei<br>e Windor<br>Nest i i |             |   |
| E Search for anything                                             |                            | o 🖽 💽                         | 🚖 🕺 🕞        | 💼 🧿 🔛                             |           |                 |          |                                      | ē 🕁 🕯                         | a) 12:58 F                               | им<br>021 Ц | - |

**Step 20: Complaint Registration** Output Certificate will be downloaded. You can print the certificate if required.

| WP5 Office 🗱 RD1535210000735 (1).pdf 💿 * 🛃 PO8015210000050.pdf            | <b>₽</b> × <b>+</b>                                                                                                    | 🖸 😡 🖓 🗇 🗇 🗇                                |
|---------------------------------------------------------------------------|----------------------------------------------------------------------------------------------------|--------------------------------------------|
| 🚍 Menu 🗸 🗁 🖯 🗇 🤨 🕫 🗧 Home Insett Comment 🚺 Pag                            | e Protect Tools                                                                                                    |                                            |
| C Hand Tool 2 Roll Content Change Fulld Crop Page Split Page Header and F | ooter * Background * Watermark * Link * Add Bookmark                                                                                                    |                                            |
|                                                                           | <image/> <image/> <image/> <image/> <image/> <text><text><text><text><text><text><text><text><text><text><text><text><text><text></text></text></text></text></text></text></text></text></text></text></text></text></text></text> |                                            |
| Navigation K K 1/1 > > + +                                                |                                                                                                    | 10 H B B B B B C H H H H H H H H H H H H H |
| P Type here to search O E                                                 | i 🖻 🕐 🖗 🖾 🖄 🗮 🐜 🌜 🕺                                                                                                    | 🔿 28°C Rain ^ 🖗 🖽 🕬 US 27-08-2021 🖣        |